## Anleitung Kennwortwechsel

## ARBONIA 🏠

| Notebook Arbeitsplatz<br>(Nur im Firmennetzwerk einer Niederlassung oder mittels aktiver<br>VPN Verbindung & möglich)                                      |                                                                                                    | (RWD Schlatter AG, Bekon-Koralle AG)                                                                                                    |                                                                                                    |                                                                                          |                                                                                                    |                                                                                                    |
|----------------------------------------------------------------------------------------------------|----------------------------------------------------------------------------------------------------|----------------------------------------------------------------------------------------------------|----------------------------------------------------------------------------------------------------|------------------------------------------------------------------------------------------|----------------------------------------------------------------------------------------------------|----------------------------------------------------------------------------------------------------|
| <ol> <li>Die Tastenkombination Ctrl+Alt+Delete betätigen</li> <li>Kennwort ändern auswählen</li> <li>Altes Kennwort und neues Kennwort eingeben</li> </ol> |                                                                                                    | <ol> <li>Öffnen Sie das Startmenu (Windows-Taste)</li> <li>RWDS Passwort ändern oder Passwort ändern (Bekon) auswählen</li> <li>Kennwort ändern auswählen</li> </ol> |                                                                                                    |                                                                                          |                                                                                                    |                                                                                                    |
| 4. Es offnet sich eine Übersicht der Kennwort-Anforderungen                                                                                                |                                                                                                    | <ol> <li>Altes Kennwort und neues Kennwort eingeben</li> <li>Es öffnet sich eine Übersicht der Kennwort-Anforderungen</li> </ol>                                     |                                                                                                    |                                                                                          |                                                                                                    |                                                                                                    |
| Sperren<br>Benutzer wechseln<br>Abmelden<br>Kennwort ändern<br>Task-Manager<br>Abbrechen                                                                   | Muss mindestens 12 Zeichen enthalten         Die Kennwort muss mindestens einen Großbuchstaben erhahten           Die Kennwort muss mindestens eine Kleinbuchstaben erhahten         Die Kennwort muss mindestens eine Zahl erhahten           Die Kennwort muss mindestens eine Zahl erhahten         Die Kennwort muss mindestens eine Zahl erhahten           Dauf nicht ihren Benitzernahne erhahten         Die fracht mit eine Zahl erhahten           Dauf nicht mei Benitzernahne erhahten         Die fracht mit eine Zahl erhahten           Dauf nicht mei Benitzernahne erhahten         Die fracht mit eine Zahl erhahten           Dauf nicht mit eine Zahl erhahten         Die Kennwort mit eine Zahl erhahten           Dauf nicht mit eine Zahl erhahten         Die Kennwort erhahten           Dauf nicht mit eine Zahl erhahten         Die Kennwort eine Zahl erhahten           Dauf nicht mit eine Zahl erhahten         Die Kennwort erhahten           Dauf nicht mit einer Zahl erhahten         Die Kennwort werdenhohten           Dauf nicht nicht einer Kennworter werdenhohten         Die Kennwort wird länger halter; dieses Kennwort mit wird hänger halter; dieses Kennwort mit stable           Im         Dauf schlaut hilt erhahten dieses Kennworter werdenhohten         Stat | 8<br>©<br>U                                                                                                    | R<br>WUDS Passwort andern<br>S<br>SAP Logon<br>SAP Zetterfassung<br>SAP Zetterfassung<br>Suche<br>Z<br>Zubehor<br>Adobe Reader DC<br>Passwort ändern<br>Adobe Reader DC<br>Passwort ändern<br>Adobe Reader DC<br>Passwort ändern<br>Adobe Reader DC | Sperren<br>Benutzer wechseln<br>Abmelden<br>Kennwort ändern<br>Task-Manager<br>Abbrechen | CHAIGS INCIDENTS OF CONTROL OF CONTROL OF CO | <ul> <li>Muss mindestens 12 Zeichen enthalten</li> <li>Das Kornwort muss mindestens einen Großbuchstaben<br/>enthalten</li> <li>Das Kornwort muss mindestens einer Alle urthalten<br/>enthalten</li> <li>Das Kornwort muss mindestens eine Zahl enthalten</li> <li>Das Kornwort muss mindestens eine Sahl enthalten</li> <li>Dar findt ihl kein Benutzernarnen enthalten</li> <li>Dar findt ihl kein Benutzernarnen enthalten</li> <li>Dar findt ihl kein Benutzernarnen enthalten</li> <li>Dar findt ihl kein Benutzernarnen enthalten</li> <li>Dar findt ihl kein Benutzernarnen enthalten</li> <li>Dar findt ihl kein Benutzernarnen enthalten</li> <li>Das Konnwort dari nicht mit einer Zahl beginnen</li> <li>Das Konnwort dari nicht mit einer Zahl beginnen</li> <li>Dar findt in der Liete verbotener Kernwörter stehen</li> <li>Dar findt in der Liete verbotener Kernwörter stehen</li> <li>Dar findt in der Liete verbotener Kernwörter stehen</li> <li>Dar findt in der Liete verbotener Kernwörter stehen</li> <li>Dar findt in der Liete verbotener Kernwörter stehen</li> <li>Dar findt in der Liete verbotener Kernwörter stehen</li> <li>Dar findt in der Liete verbotener Kernwörter stehen</li> <li>Dar kernwört stehen vohreigen 5 Kernwörter stehen</li> <li>Dar kernwört stehen vohreigen 5 Kernwörter stehen</li> <li>Dar kernwörter Kernwörter stehen stehen stehen</li> </ul> |

| Avaya Arbeitsplatz                                                                                                    | Avaya Mobile App                                                                                                    |  |  |  |
|----------------------------------------------------------------------------------------------------|----------------------------------------------------------------------------------------------------|--|--|--|
| 1. Avaya IX Workplace starten                                                                                                    | 1. Avaya IX Workplace starten                                                                                                    |  |  |  |
| <ol> <li>Warnmeidung offnen</li> <li>Workplace-Benutzername oder Kennwort ungültig auswählen</li> <li>Neues Kennwort hinterlegen und verbinden</li> </ol>                                                                                                    | <ol> <li>Warnmeldung offnen</li> <li>Workplace-Benutzername oder Kennwort ungültig auswählen</li> <li>Neues Kennwort hinterlegen und verbinden</li> </ol>                                                                                                    |  |  |  |
| Avaya Workplace     Prioritäten     Prioritäten      Prioritäten        Prioritäten              Prioritäten <td>No buisseem 40 15:11 0: 71%   Prioritäten ~ Armover Curück Konten   Workplace-Benutzername und<br/>-Kennwort sind erforderlich Armover FERTIG   Messaging, Workplace-Besprechrupssienst: Morksplace Benutzername   Armover Effordierente Benutzername und Kennwort   Resprechrupssienst: Benutzername und Kennwort Immover   Benutzername Immover Immover   Messaging, Workplace Benutzername und Kennwort   Benutzername Immover   Benutzername Immover</td> | No buisseem 40 15:11 0: 71%   Prioritäten ~ Armover Curück Konten   Workplace-Benutzername und<br>-Kennwort sind erforderlich Armover FERTIG   Messaging, Workplace-Besprechrupssienst: Morksplace Benutzername   Armover Effordierente Benutzername und Kennwort   Resprechrupssienst: Benutzername und Kennwort Immover   Benutzername Immover Immover   Messaging, Workplace Benutzername und Kennwort   Benutzername Immover   Benutzername Immover |  |  |  |

## Anleitung Kennwortwechsel

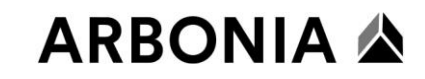

| Exchange Active Sync<br>(Apple IOS - Mail)                                                                                          | Exchange Active Sync<br>(Android - Samsung E-Mail)                                                                                                    |
|----------------------------------------------------------------------------------------------------|----------------------------------------------------------------------------------------------------|
| <ol> <li>Apple Mail App öffnen</li> <li>Neues Kennwort hinterlegen</li> </ol>                                                       | <ol> <li>Mail App öffnen</li> <li>Neues Kennwort hinterlegen</li> </ol>                                                                                                    |
| Falsches Passwort         Passwort für den Exchange-Account         "Exchange" eingeben         Passwort         Abbrechen       OK | Erneute Anmeldung Bei der Anmeldung mit Ihrem Konto ist ein Fehler aufgetreten. Geben Sie Ihr Passwort eneut ein. Wend Sie lich Passwort or kurzen gefählert haben, vergewissern Sie sich, dass Sie das neue Passwort eingeben. @rwdschlatter.ch Passwort Passwort Passwort OK |
|                                                                                                    |                                                                                                    |
| <ul> <li>Exchange Active Sync<br/>(Apple IOS, Android - Microsoft Outlook)</li> <li>Outlook Mobile App starten</li> </ul>           | FileCloud App<br>(Apple IOS, Android)         1. FileCloud Mobile App starten                                                                                                    |
| <ol> <li>Anmelden auswählen</li> <li>Neues Kennwort hinterlegen</li> </ol>                                                          | <ol> <li>Fehlermeldung anklicken</li> <li>Neues Kennwort hinterlegen</li> </ol>                                                                                                    |
| E-Mail-Adresse                                                                                                    | ARBONIA 🖄<br>https://files.arbonia.com                                                                                                    |
|                                                                                                    | Passwort                                                                                                    |
| Melden Sie sich bei Ihrem Anmelden Erweiterte Einstellungen verwenden                                                               | Fehlerhafte Anmeldung     Imvalid Username or Password.       Password is Case Sensitive.     Anmelden                                                                                                    |
| E-Mail Suche Kalender                                                                                                    |                                                                                                    |